# Select health care professional

#### **Brief Description**

The patients must select a physician from our board of certificated health care professionals to be responsible for their treatment.

#### **Step-by-Step Outline**

1. Log on

This use case starts when a patient accesses the Tele-Scar platform. The system asks for identification information. The patient enters the e-mail and password. The system validates the e-mail and password.

- 2. Select "Health care Professional" The system displays the functions available to the patient. The Patient selects "Health care Professional".
- 3. Get list of Health care Professional

The system retrieves a list of available Healthcare Professionals offers from the Healthcare Professionals Catalog System and displays the list for the patient. The patient can search the list by name of the health professional or by the professional's specialty.

3.1. Healthcare Professionals Catalog System Unavailable

If the system is unable to communicate with the Healthcare Professionals Catalog System, the system displays an error message to the patient. The patient acknowledges the error message.

### 4. Select Health care Professional

The patient selects a physician from our board of certificated health care professionals.

5. Submit

The patient confirms the choice. The system checks if the chosen physician has already reached his maximum number of patients. If the chosen physician has not yet reached the maximum patient limit, the system will register the patient in the selected physician's patient list.

## 5.1.Cannot enroll

If the chosen physician has already reached the maximum patient limit, the system will display a message indicating that the patient must choose another physician.